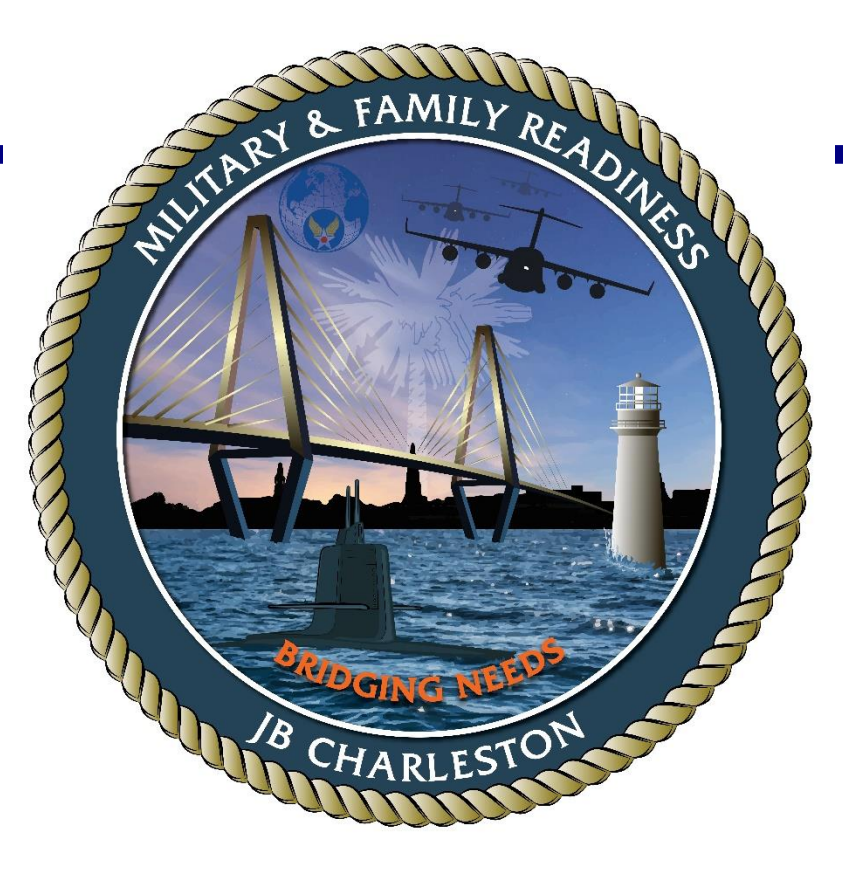

## TRANSITION ASSISSTANCE PROGRAM (TAP) eForm Completion and Signature

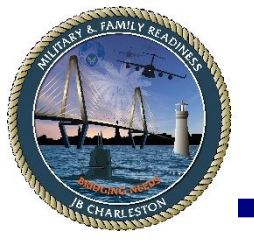

milConnect

 To access your eForm, go to <u>https://milconnect.dmdc.osd.mil/milconnect/</u> and follow the following instructions:

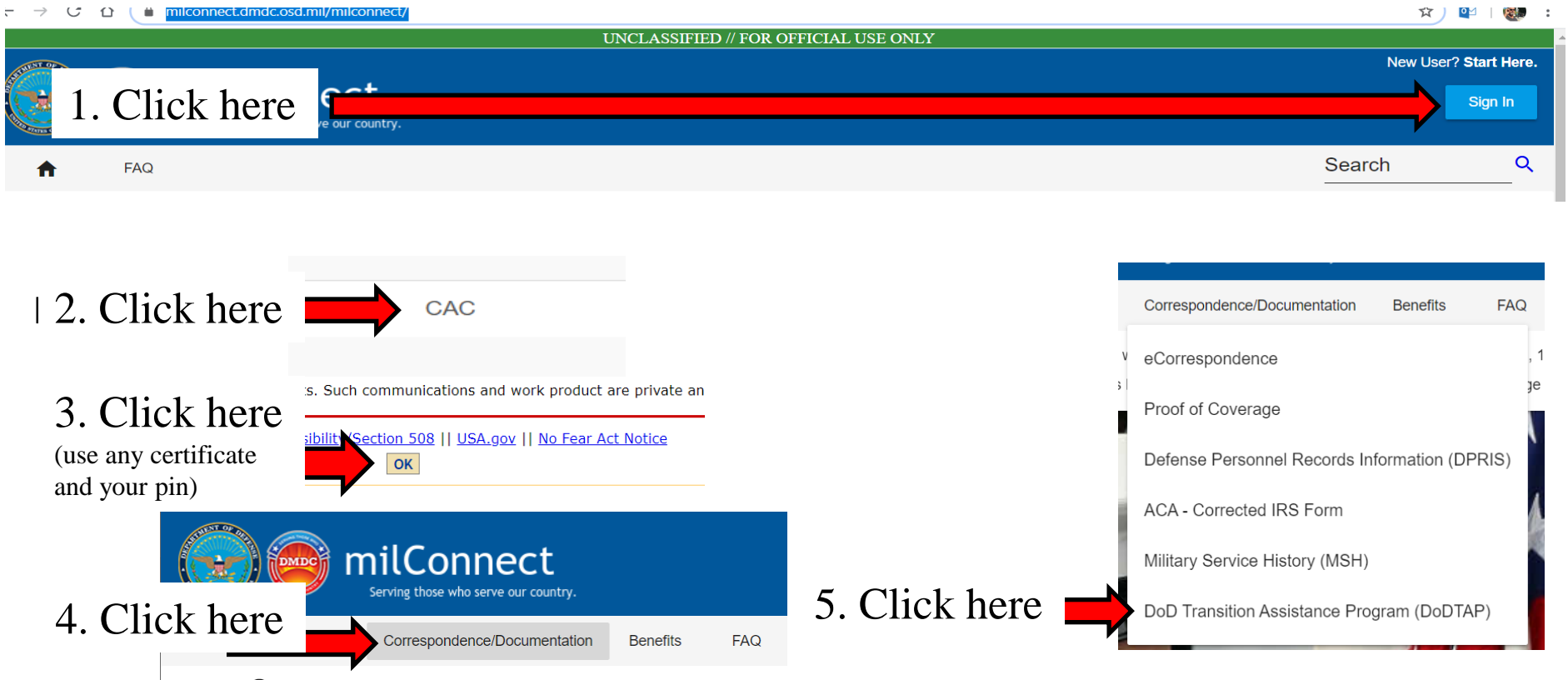

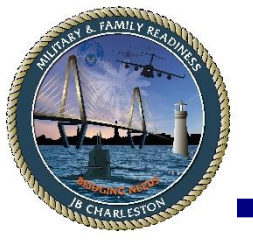

## My Dashboard

## Once you are logged-in, you will be on your Dashboard.

- 1. If you already have an eForm created, scroll down until you see the "eForm" hyperlink.
- If you do not have an eForm created, click on the Blue, <u>"Initialize</u> <u>Preseparation Counseling"</u> link.
- 3. Complete the eForm to the best of your ability and then "Save" the form. Once saved, the form will identify any item needing your attention, ensure you input into the areas that require your input.
- 4. Once all mandatory items are on the form, save again, and then you can go to the signature page and click, the Blue <u>"click here to sign and lock"</u> link.
- 5. Once your e-signature is on the eForm you can close and log-out.
- 6. If you have any questions, call 843-963-8883 or contact your TAP counselor.

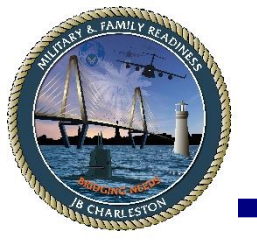

## Accessing your VMET

| CCE Single Sign-On         | 🧔 FIRST: Customer Management 🧔 r                   | milConnect | × 📑          |             |
|----------------------------|----------------------------------------------------|------------|--------------|-------------|
| File Edit View Favorites T | ools Help                                          |            |              |             |
|                            |                                                    |            | UNCLASSIFIEI | D // FOR OF |
|                            | milConnect                                         |            |              |             |
|                            | milConnect<br>Serving those who serve our country. |            |              |             |

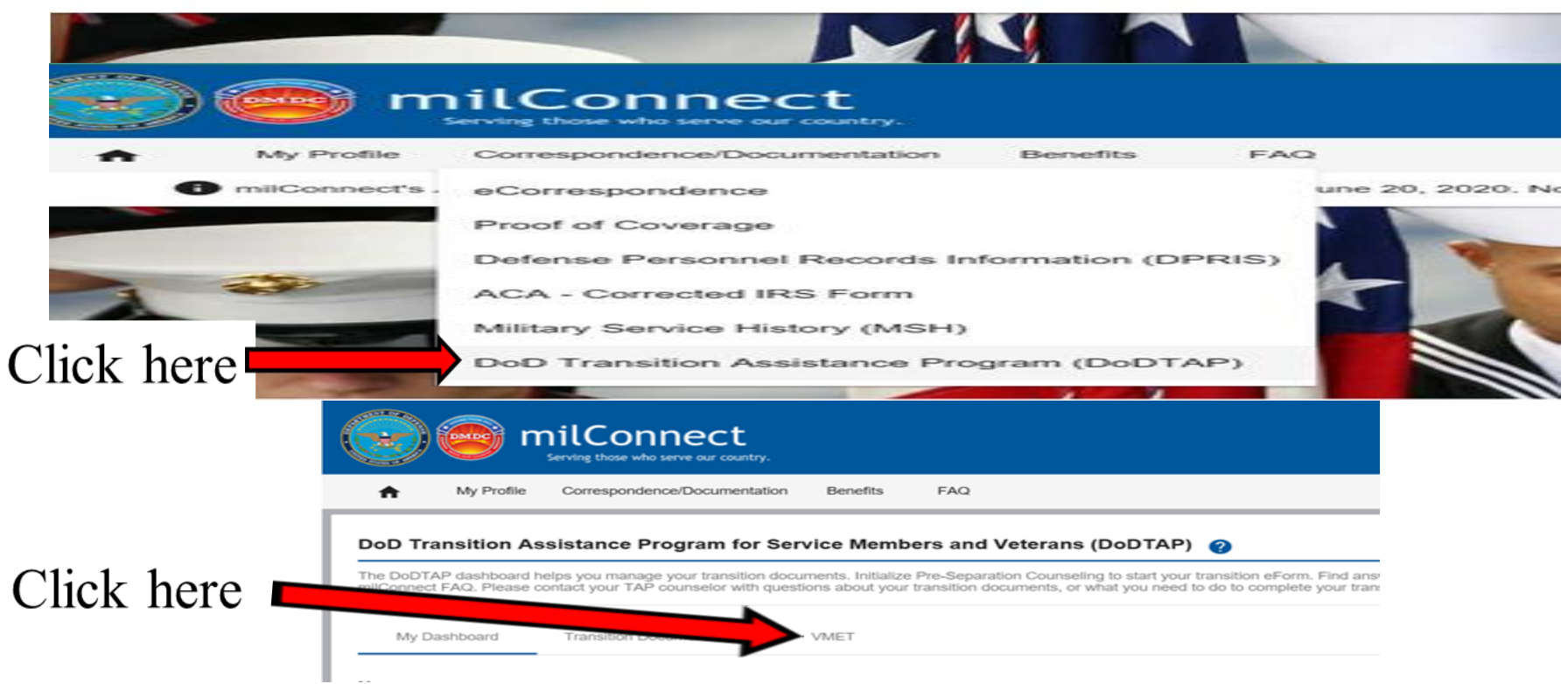

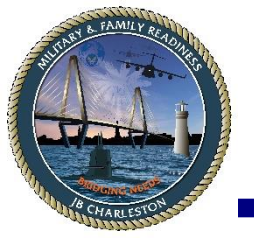

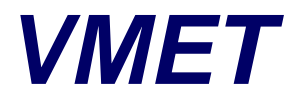

| Car CCE single Sign-On 🤯 FIRST: Customer Management 💝 milconnect - TAP                                                                                                    |                                                                                                    |
|----------------------------------------------------------------------------------------------------|----------------------------------------------------------------------------------------------------|
|                                                                                                    | UNCLASSIFIED // FOR OFFICIAL USE UNLY                                                                                                    |
|                                                                                                    |                                                                                                    |
| miconnect                                                                                                    | Sign Ou                                                                                                    |
| Serving those who serve our country.                                                                                                    |                                                                                                    |
| A My Profile Correspondence/Documentation Benefits FA                                                                                                    | Q Search                                                                                                    |
| -                                                                                                    |                                                                                                    |
|                                                                                                    |                                                                                                    |
| DoD Transition Assistance Program for Service Members a                                                                                                    | and Veterans (DoDTAP)                                                                                                    |
| The DoDTAP dashboard helps you manage your transition documents. Initialize Pre-S                                                                                                    | expandion Counseling to start your transition eForm. Find answers about your Session Attendance. Transition Documents, and VMET in the                                                                                              |
| milConnect FAQ. Please contact your TAP counselor with questions about your transit                                                                                                    | bendrarente, or what you need to do to complete your transition process.                                                                                                    |
|                                                                                                    |                                                                                                    |
|                                                                                                    |                                                                                                    |
| lick here ard Transition Documents VMET                                                                                                    |                                                                                                    |
|                                                                                                    |                                                                                                    |
|                                                                                                    |                                                                                                    |
| Accelocuments (DD-2586 or cover letter)                                                                                                    |                                                                                                    |
| Accession occuments (DD-2586 or cover letter)                                                                                                    | in the PDE format for downloading and printing                                                                                                    |
| Accel Pocuments (DD-2586 or cover letter)<br>Select the sired document and then click the 'Submit' button; the document will open                                                                                                    | in the PDF format for downloading and printing.                                                                                                    |
| Accel Pocuments (DD-2586 or cover letter)<br>Select the sized document and then click the 'Submit' button; the document will open<br>VMET document (DD-2586) <sup>[1]</sup><br>Cover Letter <sup>[2]</sup>                                                                                                    | ו in the PDF format for downloading and printing.                                                                                                    |
| Accel Pocuments (DD-2586 or cover letter)<br>Select the sired document and then click the 'Submit' button; the document will open<br>VMET document (DD-2586) <sup>[1]</sup><br>Cover Letter <sup>[2]</sup>                                                                                                    | ו in the PDF format for downloading and printing.                                                                                                    |
| Access Pocuments (DD-2586 or cover letter)<br>Select the spired document and then click the 'Submit' button; the document will open<br>VMET document (DD-2586) <sup>[1]</sup><br>Cover Letter <sup>[2]</sup><br>The DD-2586 contains detailed descriptions and civillian equivalent job skills and training<br>the cover letter is intended to provide the service member with additional information ab                                                                                                    | I in the PDF format for downloading and printing.                                                                                                    |
| Access Pocuments (DD-2586 or cover letter)<br>Select the pired document and then click the 'Submit' button; the document will oper<br>VMET document (DD-2586) <sup>[1]</sup><br>Cover Letter <sup>[2]</sup><br>The DD-2586 contains detailed descriptions and civillian equivalent job skills and training<br>the cover letter is intended to provide the service member with additional information ab                                                                                                    | n in the PDF format for downloading and printing.<br>that Service members acquired while in the military.<br>out the VMET document, to include their Service specific information.                                                  |
| Accel Pocuments (DD-2586 or cover letter)<br>Select the pired document and then click the 'Submit' button; the document will open<br>VMET document (DD-2586) <sup>[1]</sup><br>Cover Letter <sup>[2]</sup><br>The DD-2586 contains detailed descriptions and civillian equivalent job skills and training<br>the cover letter is intended to provide the service member with additional information ab<br>Submit                                                                                                    | n in the PDF format for downloading and printing.<br>I that Service members acquired while in the military.<br>Out the VMET document, to include their Service specific information.                                                |
| Accel Pocuments (DD-2586 or cover letter)<br>Select the sired document and then click the 'Submit' button; the document will open<br>VMET document (DD-2586) <sup>[1]</sup><br>Cover Letter <sup>[2]</sup><br>The DD-2586 contains detailed descriptions and civilian equivalent job skills and training<br>the cover letter is intended to provide the service member with additional information ab<br>Submit                                                                                                    | n in the PDF format for downloading and printing.<br>I that Service members acquired while in the military.<br>Out the VMET document, to include their Service specific information.                                                |
| Access Documents (DD-2586 or cover letter)<br>Select the stired document and then click the 'Submit' button; the document will open<br>VMET document (DD-2586) <sup>[1]</sup><br>Cover Letter <sup>[2]</sup><br>The DD-2586 contains detailed descriptions and civillian equivalent job skills and training<br>the cover letter is intended to provide the service member with additional information ab<br>Submit<br>Privacy Advisory                                                                                                    | n in the PDF format for downloading and printing.<br>1 that Service members acquired while in the military.<br>1 out the VMET document, to include their Service specific information.                                              |
| Accession of the street of the street of the | n in the PDF format for downloading and printing. n that Service members acquired while in the military. n that Service members acquired while in the military. n the VMET document, to include their Service specific information. |

~